## How to change AIM 2.0 password

| AIM 2 0 Welcome, John Weeme (User Settings)<br>Home File Payables Billing                                                                                                    | <ul> <li>Click on "User Settings" just above the<br/>blue bar</li> </ul>                                                                                                    |
|----------------------------------------------------------------------------------------------------|----------------------------------------------------------------------------------------------------|
| General         Search Settings         Notifications         Address Book         Email         Phrases         Change Password           Confirmation Auto Close:         Never         V         V | Click on Change Password                                                                                                    |
| Change Password X Username: JWEEMS Old Password:                                                                                                    | • Enter your old password                                                                                                    |
| New Password: Confirm New Password:                                                                                                    | <ul> <li>Enter your new password</li> <li>Confirm your new password         <ul> <li>It must be 8 characters' long</li> <li>Have an upper case letter</li> <li>Have a lower case letter</li> </ul> </li> </ul> |
| Save                                                                                                    | <ul> <li>Have a number</li> <li>****Passwords starting with a number or special character, e.g. !@#\$%^&amp; will cause problems with Isynergy****</li> </ul>                                                  |